## Bestill skolemelk på Internett

WWW.SKOLEMELK.NO - Bruksanvisning for foresatte

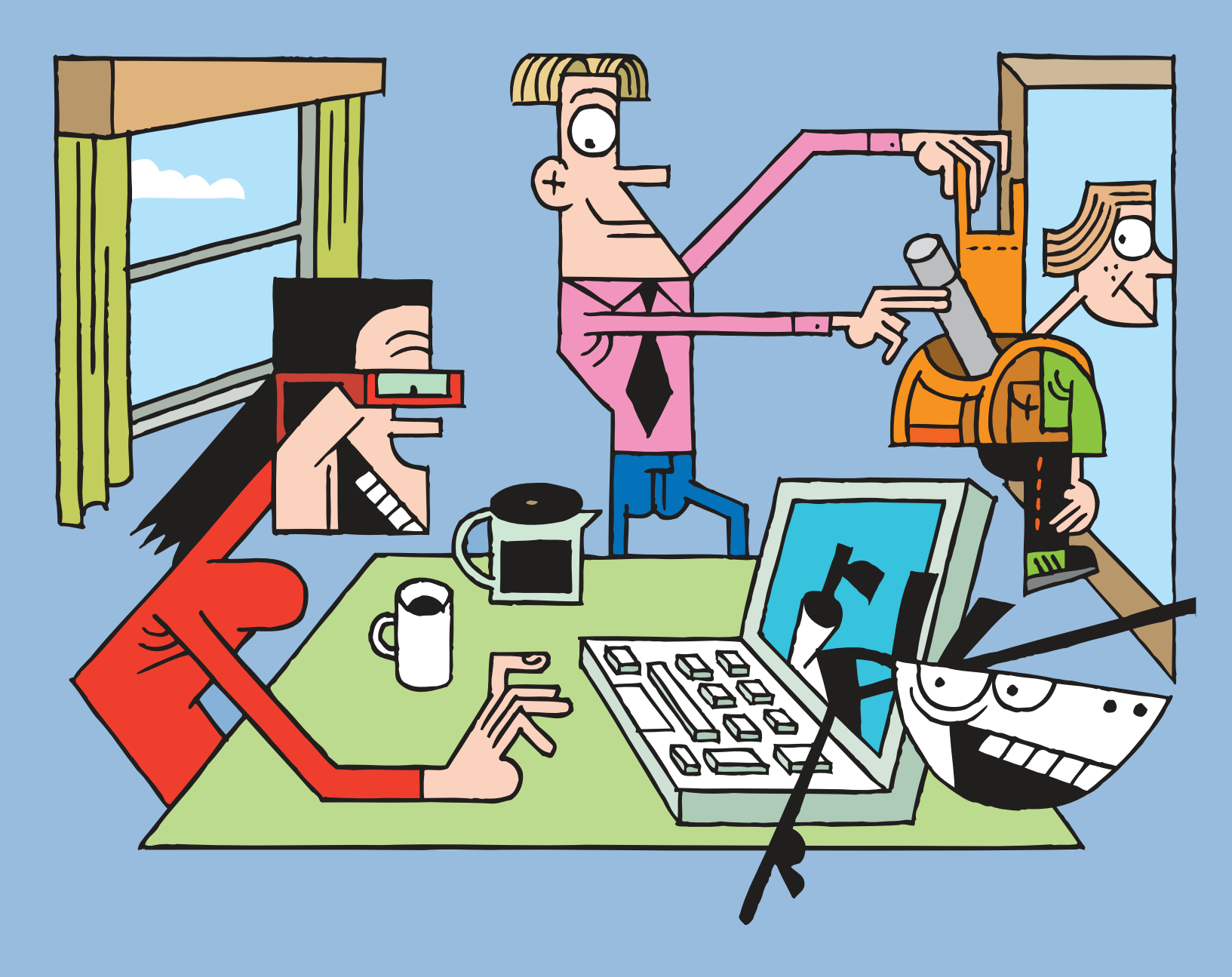

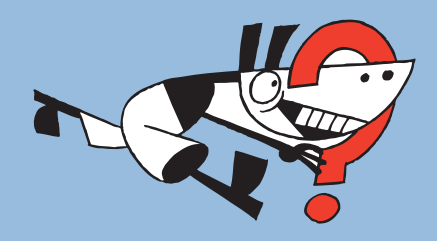

Order and pay for the School Milk on the Internet. Read help instructions on www.skolemelk.no

### Velkommen til skolemelksordningen på Internett!

Velkommen til bestilling og betaling av skolemelk på Internett! På **www.skolemelk.no** melder du enkelt på ditt/dine barn til abonnementsordningen for skolemelk. Du blir guidet gjennom påmeldings- og betalingsløsningen ved å utføre funksjonen for hvert skjermbilde. På "Min side" kan du administrere og se status for dine abonnement.

Ved å delta i TINEs abonnementsordning for skolemelk får barnet utdelt drikke eller andre produkter som skolen har bestemt skal være i sortimentet.

Et ordentlig skolemåltid betyr mye for at konsentrasjonsevnen og læringsmiljøet i klassen skal være på topp, da påfyll midt på dagen hjelper til å holde blodsukkeret stabilt.

Melk er naturlig rik på vitaminer, mineraler og proteiner kroppen trenger hver dag. Skjelettet fornyer seg cirka hvert 7. år hele livet. Kroppen tappes hele tiden for kalsium, og tapet må erstattes kontinuerlig med kalsium fra kosten. Melk er den viktigste kalsiumkilden i norsk kosthold, og med 3 glass per dag sikrer du inntaket. Det kan være vanskelig for barn og ungdom å få i seg nok kalsium dersom de ikke drikker melk til lunsj.

#### Innholdsfortegnelse

| 1 | Slik begynner du                        | 3  |
|---|-----------------------------------------|----|
| 2 | Min side                                | 4  |
| 3 | Slik registrerer du en elev             | 5  |
| 4 | Slik endrer du elevinformasjon          | 6  |
| 5 | Slik bestiller du melk                  | 7  |
| 6 | Betaling                                | 8  |
| 7 | Kvittering                              | 9  |
| 8 | Slik endrer du informasjon om foresatte | 10 |
| 9 | Slik endrer du passord                  | 11 |

### 1. Slik begynner du

Når du går inn på **www.skolemelk.no** må foresatte som skal bestille skolemelk til sitt/sine barn registrere seg som ny bruker, eller logge seg direkte inn i bestillingssystemet for skolemelk. Sistnevnte hvis man allerede er registrert hos oss.

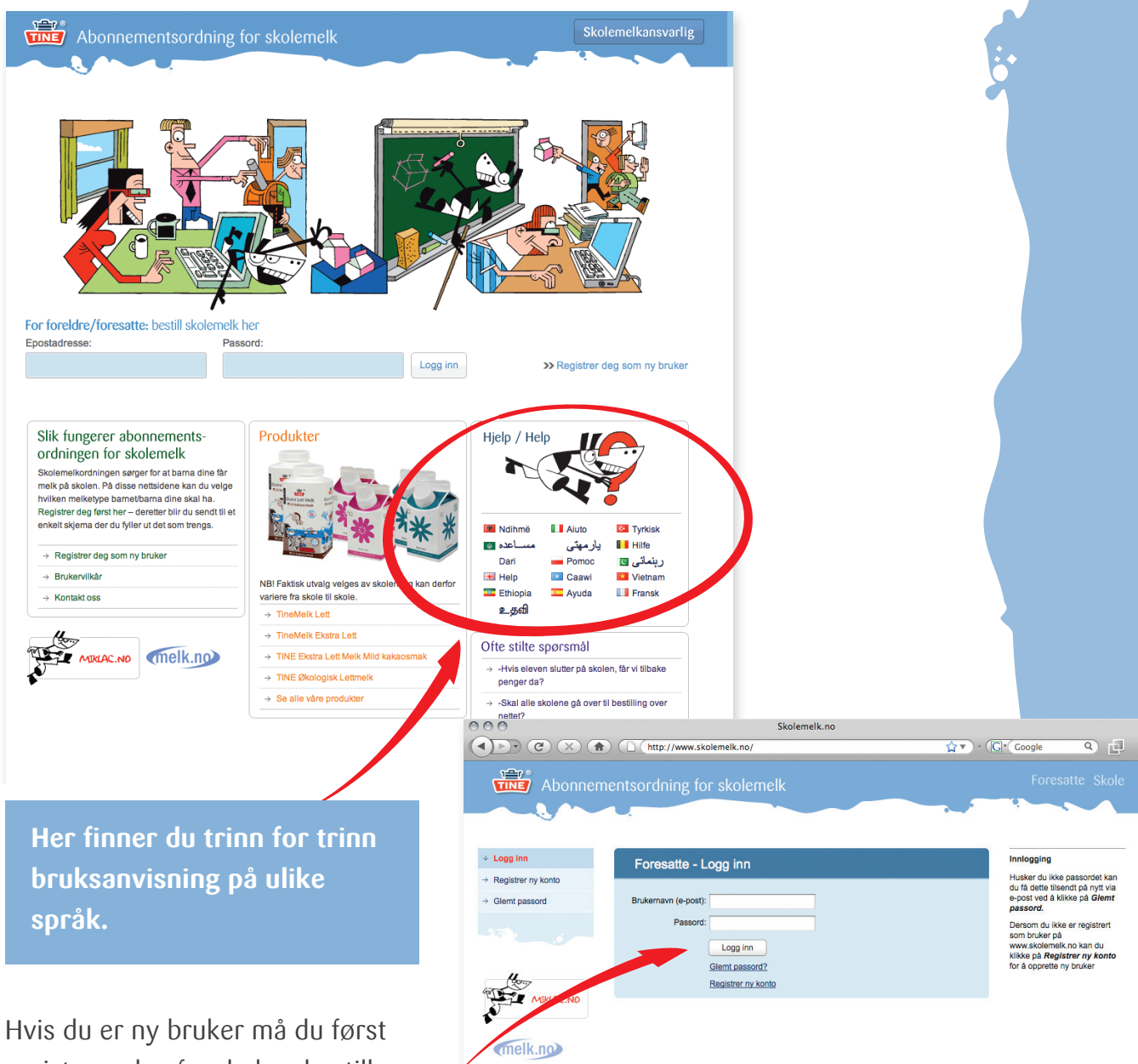

Hvis du er ny bruker må du først registrere deg før du kan bestille produkter til ditt/dine barn. Du må akseptere brukervilkårene for deretter å logge inn.

Det er viktig å registrere riktig e-postadresse siden kvittering blir tilsendt på e-post.

#### 2. Min side

•

Når du er logget inn vil du komme til "Min side" som er den siden du kommer til hver gang du logger inn. Fra "Min side" har du tilgang til alle funksjoner for administrasjon av abonnementsordningen for skolemelk.

| 000                                     | Skolemelk.no                                                            |                 |
|-----------------------------------------|-------------------------------------------------------------------------|-----------------|
|                                         | http://www.skolemelk.no/                                                | • Gr Google Q   |
| Abonneme                                | entsordning for skolemelk                                               | Foresatte Skole |
| ↓ Min side                              | Min side                                                                | Innlogget som   |
| → Registrer elev                        |                                                                         | Ola Nordmann    |
| → Opprett abonnement                    | Nedenfor kan du registrere elever, bestille melk og endre på registrert |                 |
| $\rightarrow$ Tidligere ordre           | forskjellige funksjonene på Min side.                                   |                 |
| $\rightarrow$ Endre elevinformasjon     | Elev Abonnementer                                                       |                 |
| $\rightarrow$ Endre foresattinformasjon | Ingen elever registrert.                                                |                 |
| $\rightarrow$ Endre passord             |                                                                         |                 |
| → Stopp abonnement                      | Registrer ny elev Opprett abonnement                                    |                 |
| Miklac.NO                               |                                                                         |                 |
| Fullført                                |                                                                         | 📝 //.           |

#### 3. Slik registrerer du en elev

Du kan velge "Registrer elev" fra hovedmenyen eller fra "Min side" når du logger inn første gang. Registrer navn og kjønn for eleven. Opplysninger om kjønn brukes kun for statistikk.

•

Når informasjonen er fylt inn, klikk "Registrer". Du vil da automatisk komme tilbake til "Min side", og du kan nå bestille melk til den registrerte eleven.

|                                                                                                    | Sk                                                                  | kolemelk.no                                                                                                |                                                                                                    |                                                                                                    | 2                                        |
|----------------------------------------------------------------------------------------------------|---------------------------------------------------------------------|----------------------------------------------------------------------------------------------------|----------------------------------------------------------------------------------------------------|----------------------------------------------------------------------------------------------------|------------------------------------------|
| Abonnem                                                                                                    | entsordning for skolemelk                                           |                                                                                                    |                                                                                                    | Foresatte Skole                                                                                                    |                                          |
| ↓ Min side                                                                                                    | Registrer elev                                                      |                                                                                                    |                                                                                                    | Innlogget som                                                                                                    |                                          |
| <ul> <li>→ Registrer elev</li> <li>→ Opprett abonnement</li> <li>→ Tidligere ordre</li> <li>→ Endre elevinformasjon</li> <li>→ Endre foresattinformasjon</li> <li>→ Endre passord</li> <li>→ Stopp abonnement</li> </ul> | Fornavn Kari<br>Etternavn Nordmann<br>Kjønn Jente V (V<br>Registrer | /algfritt)                                                                                                 |                                                                                                    | Ola Nordmann<br>Logg ut<br>Hjelp<br>Fornavn og Etternavn kommer<br>på listene skolen bruker til å<br>levere ut melk. Det er derfor<br>viktig å ha med begge deler.<br>Kjønn brukes kun til statistikk. |                                          |
|                                                                                                    |                                                                     |                                                                                                    | http://www.skolemelk                                                                                                    | Skolemelk.no                                                                                                    | ☆▼) · ( <b>G</b> * Google <b>Q □</b>     |
| MIKLAC.ND                                                                                                    |                                                                     | Abonnen                                                                                                    | nentsordning for sko                                                                                                    | blemelk                                                                                                    | Foresatte Skole                          |
| Fullført                                                                                                    |                                                                     | • Min side     → Registrer elev     → Opprett abonnement     → Tidligere ordre     → Endre elevinformasjon | Min side<br>Nedenfor kan du registrere t<br>informasjon etter behov. I m<br>forskjellige funksjonene på M<br>Elev Abonnem | alever, bestille meik og endre på registrert<br>enyen til venstre har du tilgang til de<br>Vin side.<br>enter                                                                                          | Innlogget som<br>Ole Nordmann<br>Logg ut |
| "Min side" er sid                                                                                                    | den du vil komme til                                                | <ul> <li>→ Endre foresattinformasjon</li> <li>→ Endre passord</li> <li>→ Stopp abonnement</li> </ul>       | Kari Nordmann Registrer ny elev                                                                                           | Opprett abonnement                                                                                                    |                                          |
| når du logger inn i systemet                                                                                                    |                                                                     |                                                                                                    |                                                                                                    |                                                                                                    |                                          |
| fremover. Fra "Min side" har du                                                                                                    |                                                                     |                                                                                                    |                                                                                                    |                                                                                                    |                                          |
| tilgang til alle funksjoner i systemet.                                                                                                    |                                                                     |                                                                                                    |                                                                                                    |                                                                                                    |                                          |

Hvis du skal registrere flere elever, kan dette gjøres ved å velge "registrer ny elev".

#### 4. Slik endrer du elevinformasjon

.

6

Dersom du ønsker å endre elevinformasjonen du har registrert, velg "Endre elevinformasjon" i hovedmenyen. Klikk på "Lagre" for å bekrefte endringene.

| 000                                                                      | Skolemelk.no                                            |                                                      |                      |
|--------------------------------------------------------------------------|---------------------------------------------------------|------------------------------------------------------|----------------------|
|                                                                          | http://www.skolemelk.no/                                | Gr Google Q                                          |                      |
| Abonnemer                                                                | ntsordning for skolemelk                                | Skolemelkansvarlig                                   |                      |
| Min side     Acquisterny elev     Opprett abonnement     Tidligere ordre | Registrerte elever<br>Velgelev Kjann<br>Kari Nordmann - | Innlogget som<br>Ola Nørdmann<br>Endre Slett Logg ut |                      |
| Endre                                                                    | 0.0.0                                                   |                                                      |                      |
| → foresattinformasjon                                                    | 000                                                     | Skolemelk.no                                         |                      |
| → Endre passord                                                          |                                                         | ( http://www.skolemelk.no/                           | ☆▼) · (G · Google Q) |
|                                                                          |                                                         | entsordning for skolemelk                            | Skolemelkansvarlig   |
| MIKLAC.ND                                                                |                                                         |                                                      |                      |
| (melk.no)                                                                | ✓ Min side                                              | Rediger elevinformasjon                              | Innlogget som        |
|                                                                          | → Registrer ny elev                                     |                                                      | Ola Nordmann         |
| Fullført                                                                 | → Opprett abonnement                                    | Fornavn Kari                                         | Logg ut              |
|                                                                          | $\rightarrow$ Tidligere ordre                           | Etternavn Nordmann                                   |                      |
|                                                                          | → Endre registrerte elever                              | Kjønn Ikke oppgitt ▼ (Valgfritt)                     |                      |
|                                                                          | → Endre<br>foresattinformasjon                          | Lagre Avbryt                                         |                      |
|                                                                          | $\rightarrow$ Endre passord                             |                                                      |                      |
|                                                                          |                                                         |                                                      |                      |
|                                                                          |                                                         |                                                      |                      |
|                                                                          | M DEC                                                   |                                                      |                      |
|                                                                          | MIKLAC.NO                                               |                                                      |                      |
|                                                                          | melk.no                                                 |                                                      |                      |
|                                                                          |                                                         |                                                      |                      |
|                                                                          |                                                         |                                                      |                      |
|                                                                          | Fullført                                                |                                                      |                      |
|                                                                          |                                                         |                                                      |                      |
|                                                                          |                                                         |                                                      |                      |
|                                                                          |                                                         |                                                      |                      |
|                                                                          |                                                         |                                                      |                      |
|                                                                          |                                                         |                                                      |                      |
|                                                                          |                                                         |                                                      |                      |
|                                                                          | 0                                                       |                                                      |                      |
| -                                                                        |                                                         |                                                      |                      |
|                                                                          | 7                                                       |                                                      |                      |
|                                                                          |                                                         |                                                      |                      |
|                                                                          |                                                         |                                                      |                      |

#### 5. Slik bestiller du melk

Klikk på "Opprett abonnement" under elevens navn på "Min side". Velg elev, fylke, kommune og skole. Når du har valgt semester og klasse for eleven kan du angi hvor mange produkter eleven skal motta per dag (du kan velge flere enn ett produkt per dag hvis ønskelig). Klikk på "Legg i handlekurven" for å gå videre til betalingen eller for å legge til flere abonnement.

Handlekurven vil nå være oppdatert. For å sluttføre bestillingen, klikk på "Til betaling" i handlekurven.

Første leveringsdag: 24.08.10 Se skolens kalende Siste leveringsdag: 21.12.10 (80 skoledager)

Her ser du når barnet får levert melken på skolen. Dette står også på kvitteringen du får tilsendt på e-post.

(Du kan også velge "Opprett abonnement" for en ny elev før du går til betaling).

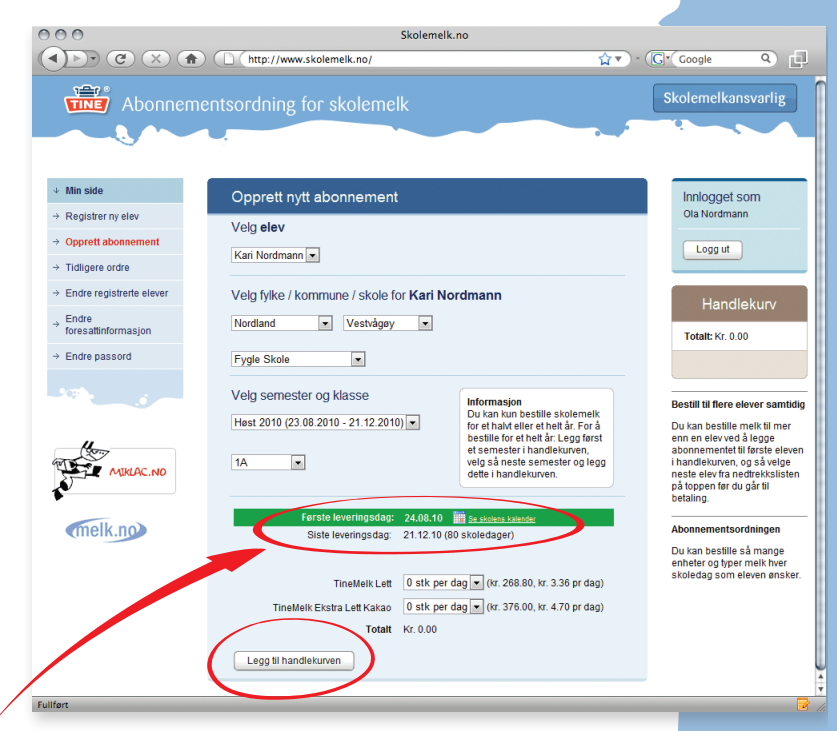

2 stk Appelsinjulce Kr. 1311.85 - Elem

,0

#### NB!

**Bestillingen er ikke fullført før du har kommet til kvitterings-bildet** (se pkt 7: Kvittering).

melk.no

Telemark Skien

Avbryter du bestillingen underveis, må du starte på nytt.

#### 6. Betaling

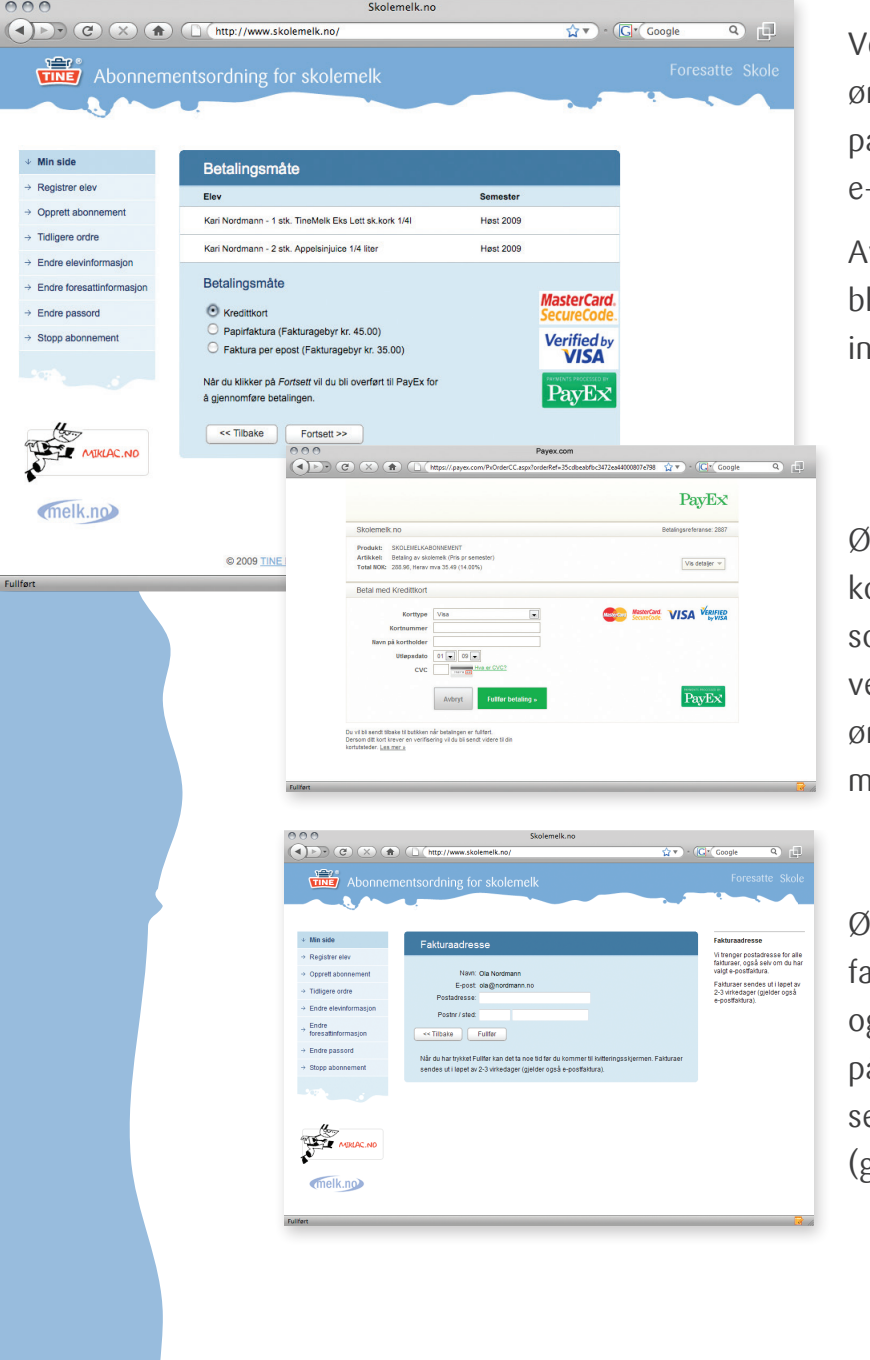

Velg den betalingsmåten du måtte ønske ved å markere kredittkort, papirfaktura eller faktura per e-post.

Avhengig av valgt betalingsmåte blir du bedt om å fylle ut relevant informasjon.

Ønsker du å betale med kredittkort, blir du overført til **payex.com** som er en sikker side. Her velger du type kredittkort du ønsker å gjennomføre betalingen med.

Ønsker du å betale med papirfaktura så fyller du ut postadresse og postnummer / sted og trykker på "Fullfør". Fakturaen vil da sendes ut i løpet av 2-3 virkedager (gjelder også e-postfaktura).

8

#### 7. Kvittering

Etter å ha valgt betalingsmåte og trykket på "Fullfør" vil du få opp kvittering på skjermen med ordredetaljer. Du vil også motta kvittering per e-post.

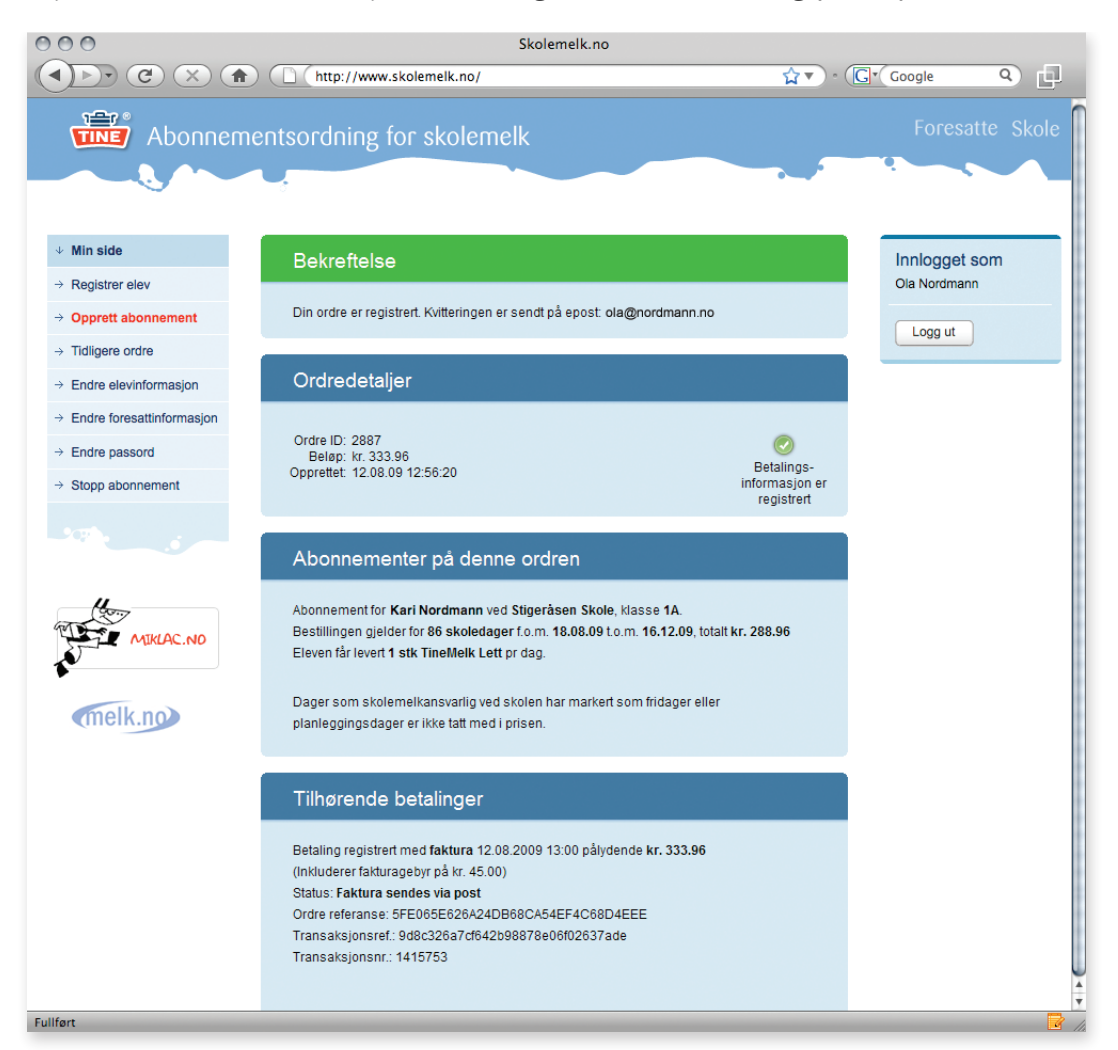

,Ó

# 8. Slik endrer du informasjon om foresatte

Dersom du ønsker å endre informasjonen du har registrert om elevens foresatte, velg "Endre foresatteinformasjon" i hovedmenyen. Klikk på "Lagre" for å bekrefte endringene.

| 000                                       | Skolemelk.no                  |                                                                 |
|-------------------------------------------|-------------------------------|-----------------------------------------------------------------|
| <<br>▶<br>•<br>•<br>•<br>•<br>•<br>•<br>• | http://www.skolemelk.no/      | Gr Google Q                                                     |
| Abonnem                                   | entsordning for skolemelk     | Foresatte Skole                                                 |
| ↓ Min side                                | Endre informasjon om foresatt | Innlogget som                                                   |
| → Registrer elev                          |                               | Ola Nordmann                                                    |
| → Opprett abonnement                      | Fornavn Ola                   | (Januar)                                                        |
| → Tidligere ordre                         | Etternavn Nordmann            | Logg ut                                                         |
| → Endre elevinformasjon                   | Telefonnummer 12345678        | Hieln                                                           |
| → Endre<br>foresattinformasjon            | Lagre                         | Her kan du endre på<br>informasjon som ligger lagret            |
| → Endre passord                           |                               | på brukerkontoen din. Hvis du<br>vil endre på en elev så kan du |
| → Stopp abonnement                        |                               | gjøre dette under valget "Endre<br>elevinformasjon" i menyen.   |
| Miklac.No                                 |                               |                                                                 |
|                                           |                               |                                                                 |
| uiitørt                                   |                               |                                                                 |

10

## 9. Slik endrer du passord / e-postadressse

Dersom du ønsker å endre passord, velg "Endre passord" fra hovedmenyen. Du må først skrive ditt eksisterende passord, og deretter det nye passordet to ganger. Klikk på "Lagre" for å bekrefte.

Dersom du ønsker å endre e-postadresse, skriv inn denne i rubrikken "E-post (Brukernavn)".

| 000                                     | Skolemelk.no                             |                                                                |
|-----------------------------------------|------------------------------------------|----------------------------------------------------------------|
|                                         | http://www.skolemelk.no/                 | ☆ ▼ · G · Google Q                                             |
| Abonnem                                 | entsordning for skolemelk                | Foresatte Skole                                                |
| Min side     Registrer play             | Endre passord / brukernavn               | Innlogget som                                                  |
| → Registrer elev → Opprett abonnement   | E-post (Brukernavn): torfinnrot@klapp.no |                                                                |
| → Tidligere ordre                       | Gammelt passord:                         | Logg ut                                                        |
| → Endre elevinformasjon                 | Nytt passord:                            | Hielp                                                          |
| $\rightarrow$ Endre foresattinformasjon | Gjenta nytt passord:                     | For å bytte brukernavn                                         |
| → Endre passord                         | Lagre                                    | må du oppgi ditt gamle<br>passord.                             |
| → Stopp abonnement                      |                                          | Hvis du skal bytte brukernavn<br>må du samtidig bytte passord. |
| MIKLAC.NO                               |                                          |                                                                |
| (melk.no)                               |                                          |                                                                |
| - 11/ .                                 |                                          |                                                                |

,0

NB! Du må endre passord hvis du endrer e-postadresse.

Kontaktinformasjon

Se www.skolemelk.no